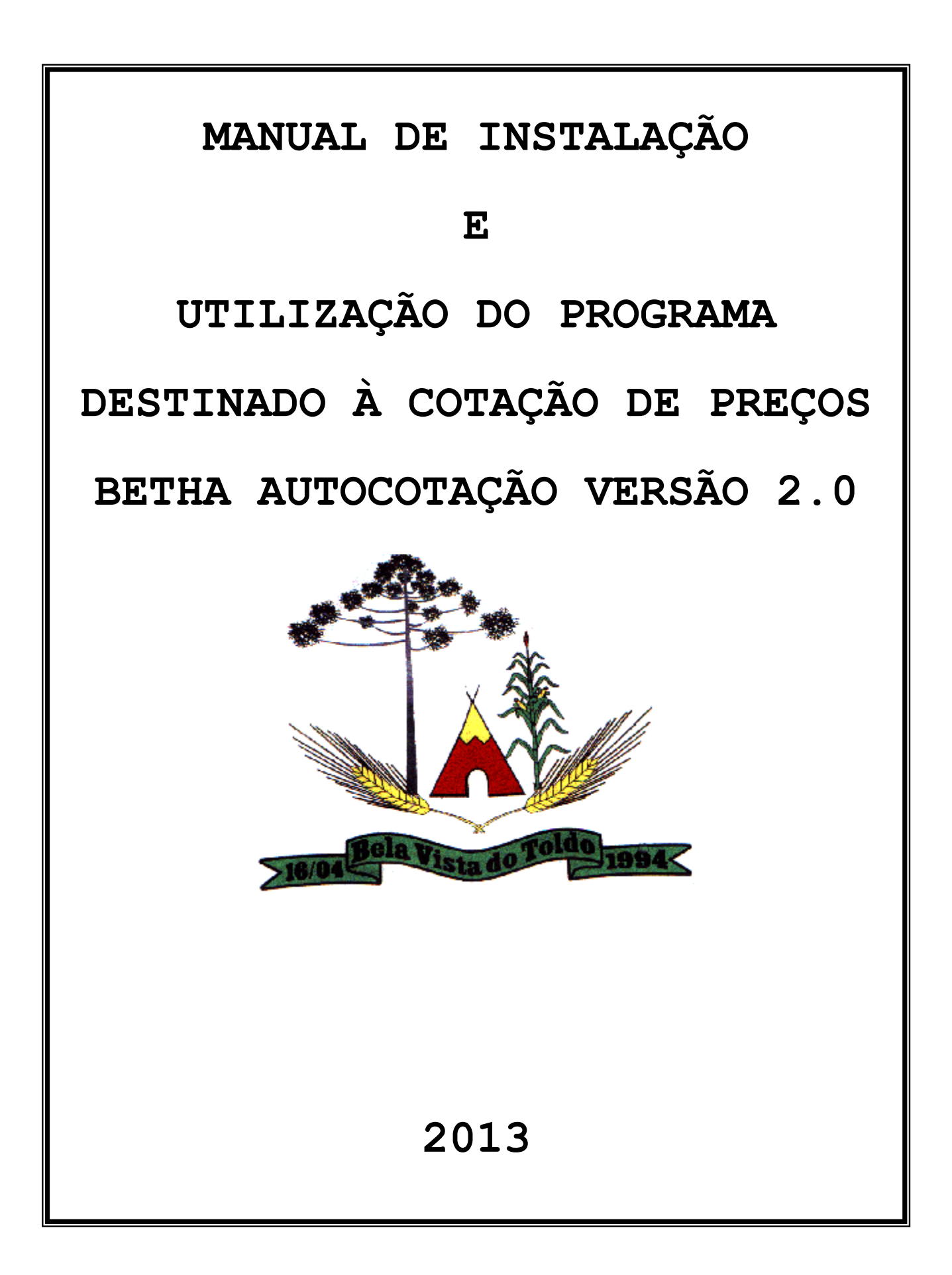

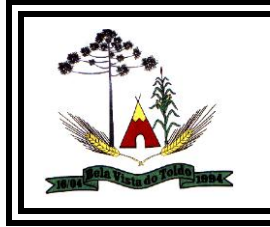

# SUMÁRIO

| PARTE 1 – INSTALANDO O PROGRAMA BETHA AUTOCOTAÇÃO                      | 3  |
|------------------------------------------------------------------------|----|
| 1 – Instalação do Módulo de Cotação de Preços em Arquivo (AutoCotação) | 3  |
| 1.1 – Obtendo e instalando o AutoCotação                               | 3  |
| PARTE 2 – CADASTRANDO A EMPRESA                                        | 5  |
| 1 – Cadastrando os dados da empresa no programa                        | 5  |
| PARTE 3 – INCLUINDO OS ARQUIVOS PARA COTAR OS PREÇOS                   | 7  |
| 1 – Extraindo o arquivo.                                               | 7  |
| 2 – Abrindo o arquivo dentro do programa AutoCotação                   | 7  |
| 3 – Visualizando o Arquivo.                                            | 9  |
| PARTE 4 - IMPRIMINDO RELATÓRIO                                         | 10 |
| 1 – Imprimindo                                                         | 10 |
| 2 – Finalização.                                                       | 10 |

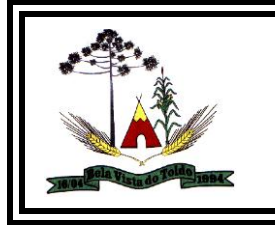

E-MAIL: compras.licitacao@pmbvt.sc.gov.br

# MANUAL DE INSTALAÇÃO DO PROGRAMA BETHA AUTOCOTAÇÃO

### PARTE 1 – INSTALANDO O PROGRAMA BETHA AUTOCOTAÇÃO

### 1 – Instalação do Módulo de Cotação de Preços em Arquivo (AutoCotação).

IMPORTANTE: Os procedimentos desse item deverão ser efetuados pelo Fornecedor que receber os arquivos para Cotação de Preço. O Fornecedor deverá instalar o sistema através da internet para efetuar a leitura digital dos dados da licitação ou da coleta de preço enviados pelo órgão público!

### 1.1 – Obtendo e instalando o AutoCotação.

1.1.1 – No Portal da Prefeitura Municipal – <u>www.pmbvt.sc.gov.br</u> no Link *Licitações* clique no Sub-link *Sistema Auto Cotação*.

1.1.2 – Depois de baixado, clique em *Instalador do AutoCotação* e em *Executar*. Se preferir pode clicar em Salvar para realizar a instalação em outro momento.

1.1.3 – Se escolheu *Executar* no passo anterior, siga sempre a opção Avançar sem alterar nada até o Concluir e seu sistema estará instalado, conforme figuras abaixo:

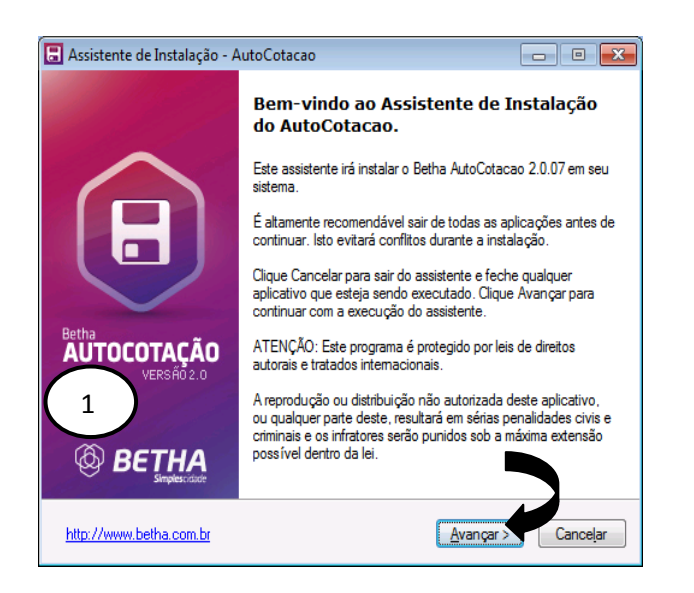

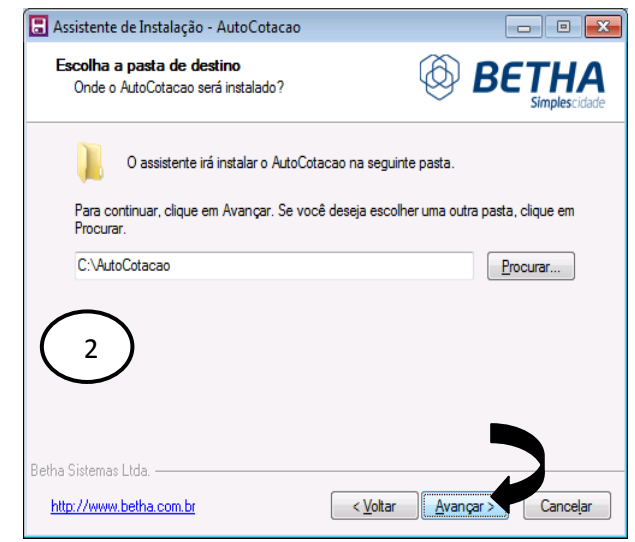

| ES<br>PREFEITURA M<br>HU<br>E-MA                                                                                                    | STADO DE SANTA CATARINA<br><b>MUNICIPAL DE BELA VISTA DO TOLDO</b><br>CNPJ: 01.612.888/0001-86<br>OME PAGE: <u>www.pmbvt.sc.gov.br</u><br>AIL: <u>compras.licitacao@pmbvt.sc.gov.br</u>                                                                                                    |
|----------------------------------------------------------------------------------------------------|----------------------------------------------------------------------------------------------------|
| Assistente de Instalação - AutoCotacao     Selecione algumas opções     Quais componentes serão instalados?     BETHA     Simplescidade                                                                                                    | Assistente de Instalação - AutoCotacao  Opções de instalação  Por favor escolha uma opção  BETHA  Simplescidade                                                                                                    |
| Selecione os componentes que você deseja instalar, desmarque os que você não<br>deseja instalar. Clique em Avançar quando você estiver pronto para continuar.<br>Arquivos do Sistema 21,3 MB                                                                                                    | Você deseja que esta instalação fique disponível para todos os usuários deste computador?                                                                                                    |
| Seleção atual requer 22,0 MB de espaço.<br>Betha Sistemas Ltda.<br>http://www.betha.com.br<br>< Voltar Avançar > Cancelar                                                                                                    | Betha Sistemas Ltda.<br>http://www.betha.com.br Cancelar                                                                                                    |
| Escolha a pasta do Menu Iniciar Onde o Assistente de Instalação irá criar os ícones do programa?  O assistente irá criar o(s) atalho(s) do programa na seguinte pasta do Menu Iniciar.  Para continuar, clique em Avançar. Se você deseja escolher uma outra pasta, clique em Procurar.  Betha AutoCotacao  Procurar | Selecione algumas tarefas adicionais<br>Que tarefas adicionais serão executadas?<br>Selecione as tarefas adicionais que você gostaria que o Assistente de Instalação<br>execute enquanto instala o AutoCotacao e então clique em Avançar.<br>Icones Adicionais:<br>Criar ícones no Desktop<br>Criar ícone na Inicialização Rápida |
| Betha Sistemas Ltda.<br>http://www.betha.com.br<br>Avançar<br>Cancelar<br>Cancelar<br>Pronto para Instalação - AutoCotacao                                                                                                    | Betha Sistemas Ltda.<br>http://www.betha.com.br<br>Assistente de Instalação - AutoCotacao                                                                                                    |
| O Assistente está pronto para iniciar a instalação do<br>AutoCotacao no seu sistema                                                                                                    | Aguarde enquanto o Assistente instala o AutoCotacao en Ever Simples cado<br>Extraindo arquivos<br>C:VutoCotacao \pbvm90.dl<br>Aguardar concluir a<br>instalação dos arquivos<br>no seu computador<br>Betha Sistemas Ltda                                                                                                    |

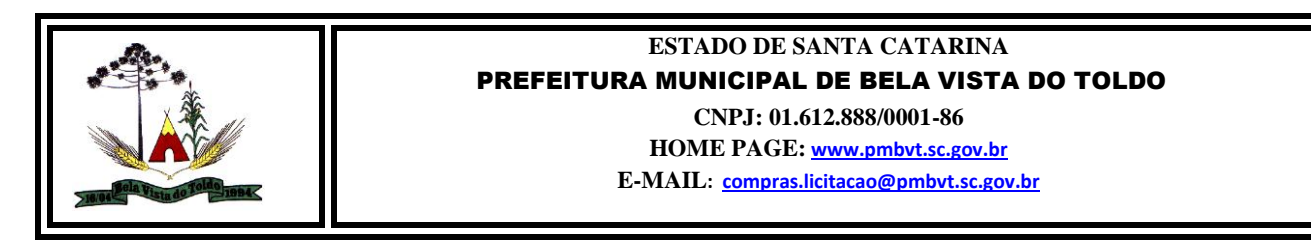

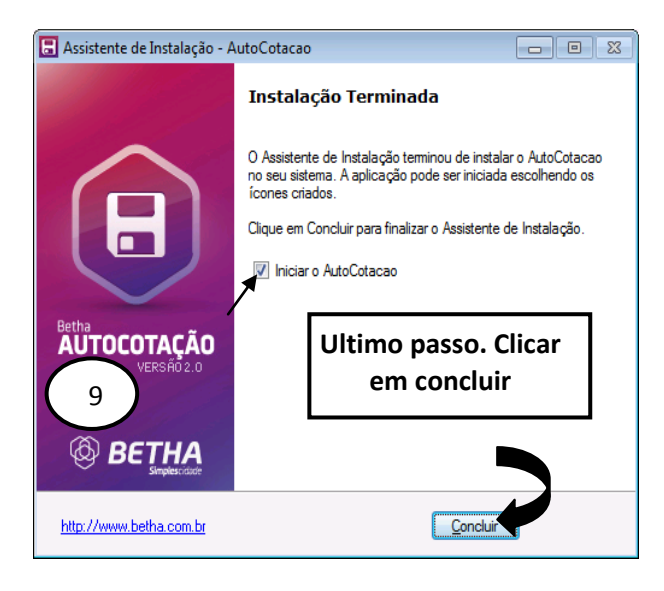

Se na próxima tela perguntar se deseja preencher os dados do fornecedor agora, Clicar em "NÃO"

O programa Betha AutoCotação está instalado no seu computador !

### PARTE 2 – CADASTRANDO A EMPRESA

#### 1 – Cadastrando os dados da empresa no programa.

- 1.1 Abra o Auto Cotação, provavelmente através do *Menu Iniciar >Programas >Auto Cotação* ou pelo ícone na área de trabalho.
- 1.2 Nele escolha as opções *Arquivo >Dados do fornecedor*, conforme figuras abaixo:

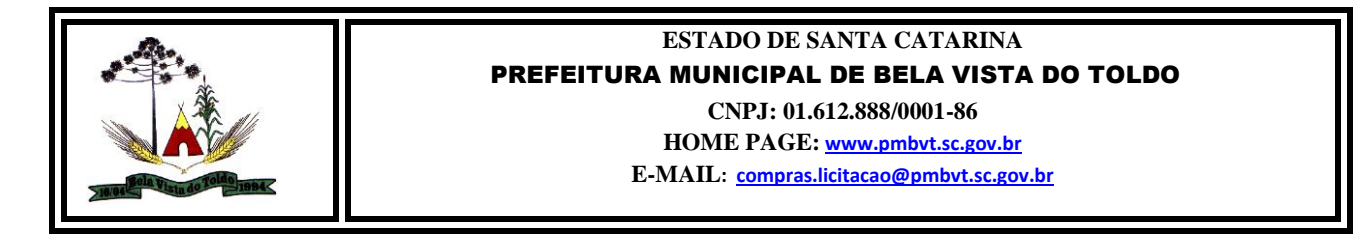

1.2 - Na tela de *dados do fornecedor*, deverão ser preenchidos TODOS os dados da empresa, pois serão estes dados que constarão na proposta do fornecedor, feito isso clicar em *"gravar"*.

| 🗄 Betha AutoCotação 2. | ) -                                                                             |                  |                               |
|------------------------|---------------------------------------------------------------------------------|------------------|-------------------------------|
| Arquivo Ajuda          |                                                                                 |                  |                               |
| 🖻 日   🚭   📭            |                                                                                 |                  |                               |
|                        |                                                                                 |                  |                               |
| 🔙 Dados do Forne       | cedor                                                                           |                  |                               |
| Nome:                  | <preencher com<="" th=""><th>OS DADOS DA EMPR</th><th>RESA&gt;</th></preencher> | OS DADOS DA EMPR | RESA>                         |
| Endereço:              | KENDEREÇO DA EM                                                                 | PRESA>           |                               |
| Bairro:                |                                                                                 |                  | CEP: 00000-000                |
| Cidade:                | <cidade></cidade>                                                               |                  | UF: SC 💌                      |
| Tipo:                  | Jurídica 💌                                                                      |                  | CNPJ: 01.612.888/0001-86      |
| Porte da Empresa:      | Microempresa (ME)                                                               | •                | Optante Simples: Não 💌        |
| Inscrição Estadua      | 00000000                                                                        | Te               | lefone:                       |
| Responsável:           | <responsável></responsável>                                                     |                  |                               |
| Cargo:                 | <cargo></cargo>                                                                 |                  |                               |
|                        |                                                                                 | <u>[</u>         | <u>G</u> ravar <u>F</u> echar |
|                        |                                                                                 |                  |                               |

1.3 - Deverá surgir na tela mensagem indicando que você cadastrou com sucesso os dados, em seguida clica em *"ok"* e em *"fechar"*, conforme figura abaixo:

| 🗄 Betha AutoC      | otação 2.0 -                                                   |
|--------------------|----------------------------------------------------------------|
| Arquivo Ajud       | a                                                              |
| ] 🖻  🖬 / 🅭         | <b>D</b> +                                                     |
| Dados do           | Fornecedor 🗖 🖻 🕱                                               |
| Nome:              | <preencher com="" da="" dados="" empresa="" os=""></preencher> |
| Endereço:          | Atenção 🗾                                                      |
| Bairro:<br>Cidade: | Dados do fornecedor gravados com sucessol                      |
| Tipo:              |                                                                |
| Porte da En        |                                                                |
| Inscrição Es       |                                                                |
| Responsáv          | a: KESPUNSAVEL>                                                |
| Cargo:             | <cargo></cargo>                                                |
|                    | <u>G</u> ravar <u>E</u> echar                                  |
|                    |                                                                |

1.4 - Pronto! Você cadastrou a empresa no programa Betha AutoCotação.

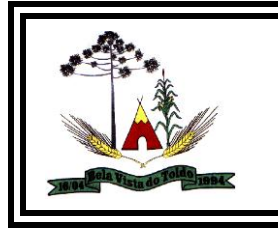

## PARTE 3 – INCLUINDO OS ARQUIVOS PARA COTAR OS PREÇOS

### 1 – Extraindo o arquivo.

1.1 – Baixe o arquivo referente à licitação desejada, preferencialmente na sua área de trabalho.

1.2 Em seguida você deverá extrair o arquivo que está em formato ".zip". Para isso localize o arquivo que foi baixado inicialmente na área de trabalho, clique com o botão direito do mouse e escolha a opção "extrair aqui", conforme a sequência das figuras abaixo:

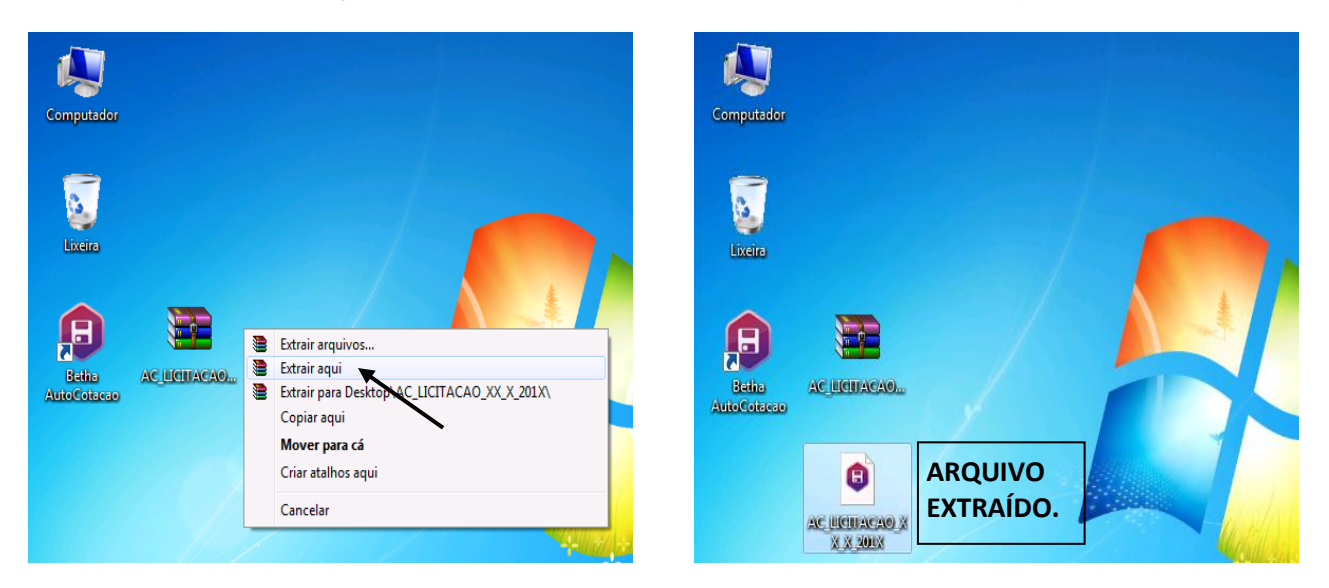

- 2 Abrindo o arquivo dentro do programa AutoCotação.
- 1.1 Abra o programa AutoCotação conforme descrito na PARTE 2 item 1.1.
- 1.2 Clique no ícone no canto esquerdo superior conforme figura abaixo:

| 🔚 Betha AutoCotação 2.0 - |
|---------------------------|
| Arquivo Ajuda             |
|                           |
|                           |
|                           |
|                           |
|                           |

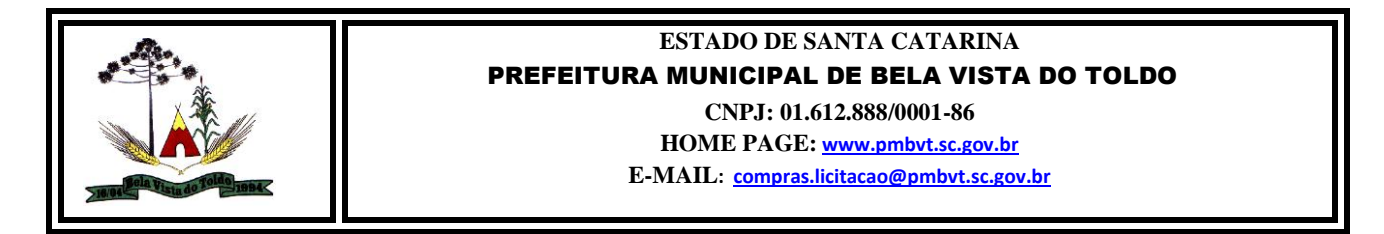

1.3 Na tela seguinte indique o caminho no qual se encontra o arquivo extraído (PARTE 3 Item 1.2), nesse exemplo, na área de trabalho. Clicar no arquivo e em seguida clicar em *"abrir"*, conforme figuras abaixo:

| 🖥 Betha AutoCotação 2.0 -                           | 🖬 Betha AutoCotação 2.0 -                         |
|-----------------------------------------------------|---------------------------------------------------|
| Arquivo Ajuda                                       | Arquivo Ajuda                                     |
|                                                     |                                                   |
|                                                     |                                                   |
| 🗄 Betha AutoCotação - Abrir Arquivo                 | 🕞 Betha AutoCotação - Abrir Arquivo               |
| Examinar: 📃 Area de Trabalho 🛛 🔫 🐑 🖆 📰 🕈            | Examinar: 📃 Área de Trabalho 🔽 🖛 📾 📸 📰 🕶          |
| P Rede                                              | Computador<br>Pasta do Sistema                    |
| T T Telmo                                           | Rede<br>Pasta do Sistema                          |
| PUBLICAÇÕES 2013                                    | AC_LICITACAO_XX_X_201X<br>Arquivo COT<br>11,4 KB  |
| Nome: Abrir                                         | Nome: AC_LICITACAO_XX_X_201X Abrir                |
| Tipo: Arquivos de Cotação (*.cot) <u> </u> Cancelar | Tipo: Arquivos de Cotação (*.cot) <u>Cancelar</u> |

Obs.: Note o detalhe em vermelho que no campo "Nome:" antes estava em branco e agora aparece o numero da licitação.

1.4 Ao clicar em "*abrir*" lhe serão mostradas informações referentes à licitação, bem como uma listagem dos itens que a entidade pública está desejando cotação de preço, conforme figura abaixo:

| 🗄 🛛 Betha Au   | utoCotação 2.0             | - C:\Users\Teli        | mo\Desktop\AC_LICITACAO_XX_X_201X.COT |              |       |                 |                   |                  | d X      |
|----------------|----------------------------|------------------------|---------------------------------------|--------------|-------|-----------------|-------------------|------------------|----------|
| Arquivo A      | juda                       |                        |                                       |              |       |                 |                   |                  |          |
|                | ð 📭                        |                        |                                       |              |       |                 |                   |                  |          |
| 🔚 Itens        | s do Processo d            | e Compra               |                                       |              |       |                 |                   |                  |          |
| ESTAD<br>FUNDO | O DE SANTA<br>) MUN. DE SA | CATARINA<br>UDE DE BEL | A VISTA DO TOLDO - BELA VISTA DO      |              |       |                 |                   |                  |          |
| Processo       | o: 4/2013                  |                        |                                       |              |       | Data e hora de  | e abertura:       | 13/05/2013       | 09:00    |
| Licitação      | cV - 2/2013                | )                      |                                       |              |       | Início de recel | bimento dos enve  | opes: 13/05/2013 | 08:30    |
| Modalida       | ade: CONVITE               |                        |                                       |              |       | Fim de recebin  | nento dos envelop | es: 13/05/2013   | 09:00    |
| Fornece        | dor: RPREENCH              | ER COM OS DA           | ADOS DA EMPRESA>                      |              |       |                 |                   |                  |          |
| Item           | Qtde                       | Unid.                  | Especificação do Material             | Preço Máximo | Marca | Desconto        | Preço Unit.       | Preço Total      | <b>^</b> |
| 1              |                            |                        |                                       | 0,0000       |       | 0,0000          | 0,0000            | 0,00             |          |
| 2              |                            |                        | Descrição dos itens                   | 0,0000       |       | 0,0000          | 0,0000            | 0,00             | =        |
| 3              |                            |                        | -                                     | 0,0000       |       | 0,0000          | 0,0000            | 0,00             | -        |
| ,<br>Observa   | cões:                      |                        |                                       |              |       |                 |                   |                  |          |
| 0030170        | içocs.                     |                        |                                       |              |       |                 | _                 |                  | <u> </u> |
|                |                            |                        |                                       |              |       |                 |                   |                  |          |
|                |                            |                        |                                       |              |       |                 | Gravar            |                  | sir      |
|                |                            |                        |                                       |              |       |                 |                   |                  |          |

1.5 Informe a "Marca" e o "Preço Unitário" de cada item. Você poderá "Salvar" as informações sempre que desejar, não precisando chegar ao último item para isso. Assim não correrá o risco de perder as informações já digitadas em casos de queda de energia ou pane no computador. Para Salvar as alterações você deverá clicar em *"gravar"*.

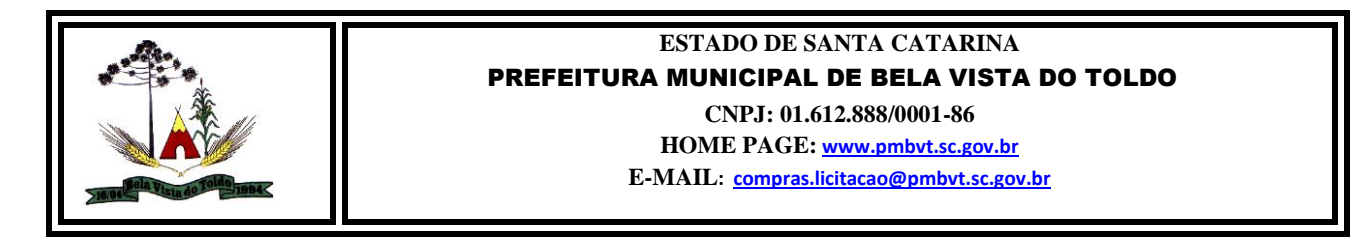

1.6 O arquivo com as alterações salvas será aquele extraído, conforme descrito na PARTE 3 item 1.2 deste manual, e estará disponível em sua área de trabalho. Esse arquivo preenchido será o que deve ser enviado para o órgão licitante no dia da licitação.

#### 3 – Visualizando o Arquivo.

1.1 Clique em *"imprimir"* e ou clique na figura que simboliza uma impressora para visualizar o documento antes de enviá-lo para impressora, conforme figura abaixo:

| Itens de                                                | o Processo de Compra                                      |                                             |                                  |                |                                                |                                                            |                                 |     |
|---------------------------------------------------------|-----------------------------------------------------------|---------------------------------------------|----------------------------------|----------------|------------------------------------------------|------------------------------------------------------------|---------------------------------|-----|
| STADO<br>Fundo M                                        | DE SANTA CATARINA<br>IUN. DE SAUDE DE BELA '              | VISTA DO TOLDO - BELA VISTA DO              |                                  |                |                                                |                                                            |                                 |     |
| processo:                                               | 4/2013                                                    |                                             |                                  |                | Data e hora d                                  | e abertura:                                                | 13/05/2013                      | 09: |
|                                                         | CV - 2/2013                                               |                                             |                                  |                | Início de rece                                 | bimento dos envelo                                         | pes: 13/05/2013                 | Ins |
| .icitação:                                              | 07 272010                                                 |                                             |                                  |                |                                                |                                                            |                                 | 100 |
| .icitação:<br>Aodalidade                                |                                                           |                                             |                                  |                | Fim de recebir                                 | mento dos envelope                                         | s: 13/05/2013                   | 09  |
| licitação:<br>Nodalidade<br>Fornecedor                  | CONVITE                                                   | OS DA EMPRESA>                              |                                  |                | Fim de recebir                                 | mento dos envelope                                         | s: 13/05/2013                   | 09  |
| licitação:<br>Modalidade<br>Fornecedor<br>Item          | CONVITE<br>PREENCHER COM OS DAD                           | OS DA EMPRESA><br>Especificação do Material | Preço Máximo                     | Marca          | Fim de recebir<br>Desconto                     | mento dos envelope<br>Preço Unit.                          | Preço Total                     | 09  |
| licitação:<br>Aodalidade<br>Fornecedor<br>Item<br>1     | CONVITE<br>CONVITE<br>CPREENCHER COM OS DAD<br>Qtde Unid  | OS DA EMPRESA><br>Específicação do Material | Preço Máximo<br>0,0000           | Marca<br>TELMO | Fim de recebir<br>Desconto<br>0,0000           | mento dos envelope<br>Preço Unit.<br>10.000,0000           | Preço Total<br>60.000,00        | 09  |
| icitação:<br>Aodalidade<br>Fornecedor<br>Item<br>1<br>2 | CONVITE<br>CONVITE<br>REPREENCHER COM OS DAD<br>Qtde Unid | OS DA EMPRESA><br>Especificação do Material | Preço Máximo<br>0,0000<br>0,0000 | Marca<br>TELMO | Fim de recebir<br>Desconto<br>0,0000<br>0,0000 | mento dos envelope<br>Preço Unit.<br>10.000,0000<br>0,0000 | Preço Total           60.000,00 | 09  |

1.2 Será exibido um relatório com todas as informações atualizadas, conforme figura abaixo:

| Betha Aut                       | toCotação 2.0 -                                                                                                    | C:\Users\7                 | elmo\Desktop\AC_LICITACAO_XX_X_201X.COT - [Relatório d | os Itens do Processo de C | ompra] |                             |                                                       | - 6   |    |
|---------------------------------|----------------------------------------------------------------------------------------------------|----------------------------|--------------------------------------------------------|---------------------------|--------|-----------------------------|-------------------------------------------------------|-------|----|
| Arquivo                         | Exibir                                                                                                    |                            |                                                        |                           |        |                             |                                                       | -     | 2  |
|                                 | ≝ <b>₽</b><br>4 4 ▶ ▶                                                                                                    | 1                          | य थ   ×                                                |                           |        |                             |                                                       |       |    |
| ESTAL<br>FUNDO                  | D <b>o de S</b> an <sup>-</sup><br>) Mun. de Sa                                                                                        | ta cata<br>Ude de i        | RINA<br>BELA VISTA DO TOLDO                            |                           |        |                             | CONVITE<br>Nº.: 2/2013 - C                            | :v    | -  |
| CNPJ: 1<br>RUA OV/<br>C.E.P.: 8 | 10.324.957/0001-<br>ANDE DOS SANT<br>39478-000 -                                                                                       | 17<br>OSPACHE<br>BelaVista | Telefone: (47) 3629-0066<br>CO - 240<br>1 do Toldo     |                           |        | Proces<br>Proces<br>Data do | sso Administrativo:<br>so Licitatório:<br>o Processo: | Q     | 0: |
|                                 |                                                                                                    |                            |                                                        |                           |        |                             |                                                       | F     | C  |
| Forneced                        | dor: <preench< td=""><td>ER COM O</td><td>S DADOS DA EMPRESA&gt;</td><td></td><td></td><td></td><td></td><td></td><td></td></preench<> | ER COM O                   | S DADOS DA EMPRESA>                                    |                           |        |                             |                                                       |       |    |
| Endereço<br>Cidada:             | CIDADES<br>CIDADES                                                                                                    | DA EMPR                    | ESA> - Bairro:                                         |                           |        |                             |                                                       |       |    |
| CNPJ:                           | 01.612.888                                                                                                    | /0001-86                   | Inscrição Estadual: 00000000                           | Telefone:                 |        |                             |                                                       |       |    |
| Item                            | Quantidade                                                                                                    | Unid.                      | Especificação do Material                              | Preço Máximo              | Marca  | Descto.                     | Preço Unitário                                        | Preço | 0  |
| 1<br>2                          |                                                                                                    |                            | Descrição dos itens                                    | 0,00                      | •      | 0,0000<br>0,0000            | 0,00<br>0,00                                          |       |    |

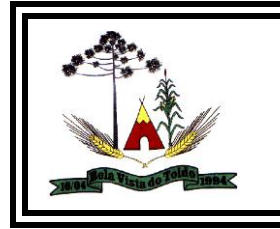

### PARTE 4 - IMPRIMINDO RELATÓRIO

#### 1 - Imprimindo.

1.1 Na mesma visualização do passo anterior, clique na figura que simboliza uma impressora, indicado pela seta, para enviar o documento para impressão. Surgirá a seguinte tela:

| 🖥 Opçoes de Impressão                                                                                           | <b></b>               |
|----------------------------------------------------------------------------------------------------|-----------------------|
| Impressora: Printer Driver Type 104 PCL 6                                                                       |                       |
| Orientação: Paisagem 🗾 Tamanho do Papel: 🖡                                                                      | Padrão 💌              |
| Area de Impressão<br>Cópias: 1 🚔 Imprimir: Todas as Páginas 🔻                                                   | Imprimir 🗲            |
|                                                                                                    | ⊻isualizar            |
| O Página <u>A</u> tual                                                                                          | Proprie <u>d</u> ades |
| <ul> <li>Paginas:<br/>Digite os números das páginas separados por vírgula.<br/>Por exemplo, 2,5,8-10</li> </ul> | <u>C</u> ancelar      |
|                                                                                                    |                       |

1.2 Nesta, escolha mais uma vez a opção "Imprimir" e o arquivo será enviado para a Impressora.

### 2 – Finalização.

2.1 Grave os arquivos em mídia digital (CD, Pen Drive, etc.) e siga os procedimentos que estão determinados no Edital da Licitação para entrega da mídia e dos documentos impressos.

Qualquer dúvida **quanto à utilização do sistema** entre em contato com a Comissão de Licitações pelo e-mail <u>compras.licitacao@pmbvt.sc.gov.br</u> ; <u>compras@pmbvt.sc.gov.br</u> ou <u>compras2@pmbvt.sc.gov.br</u>

As imagens contidas neste manual são meramente para ilustrar os passos descritos, não sendo vinculada a veracidade de possíveis dados contidos nas imagens.

Não será fornecido suporte quanto aos procedimentos de baixa ou gravação dos arquivos para o fornecedor, apenas dados de operacionalização dentro do sistema Auto Cotação!

Manual desenvolvido por Telmo Roberto Ossowski, Assistente administrativo, Presidente da Comissão Permanente de Licitações, da Prefeitura Municipal de Bela Vista do Toldo/SC.

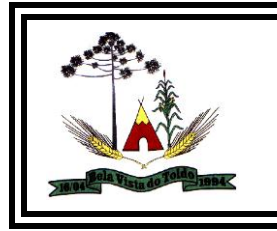

### ESTADO DE SANTA CATARINA PREFEITURA MUNICIPAL DE BELA VISTA DO TOLDO

CNPJ: 01.612.888/0001-86 HOME PAGE: <u>www.pmbvt.sc.gov.br</u> E-MAIL: <u>compras.licitacao@pmbvt.sc.gov.br</u>

**CRÉDITOS:** 

Fábio Mendes de Jesus – Tecnólogo em Análise e Desenvolvimento de Sistemas.

Nunca desanime! Diante dos obstáculos, tenha uma atitude positiva. Antes de tudo, acredite! Acredite na sua força. Escute a palavra amiga. Entregue-se nas mão de Deus...

(Orlando Ferraz)